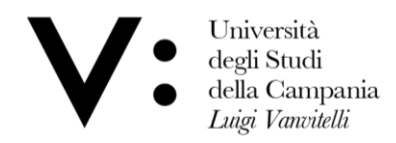

Centro di Servizio del Sistema Bibliotecario di Ateneo Ufficio Biblioteca del Dipartimento di Matematica e Fisica

## **Book a reading seat in the Library**

In order to reserve a seat in the Library, you must be registered to the Library services and be in possession of your credentials to access the OPAC.

1) Connect to the OPAC at the following link <a href="http://unina2.on-line.it/opac/.do">http://unina2.on-line.it/opac/.do</a> and do the login.

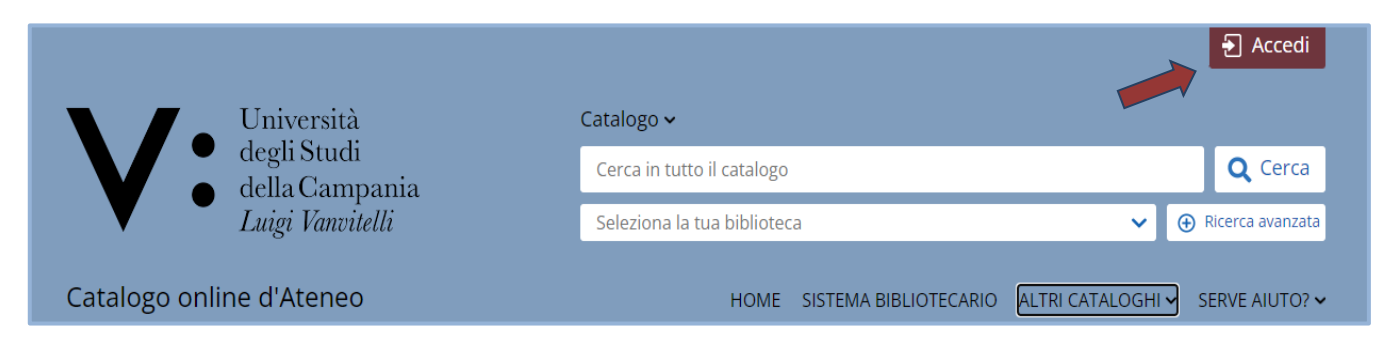

2) Click on "Prenotazioni" in your personal area.

| l mio spazio      |            |                            |              |       |            |
|-------------------|------------|----------------------------|--------------|-------|------------|
| Dati<br>Parsanali | 🙏 Messaggi | 🏦 Biblioteche              | Prestiti     | Liste | Q Ricerche |
| T et sonali       |            |                            |              |       |            |
|                   |            | Suggerimenti<br>d'acquisto | Prenotazioni |       |            |

3) Click on + to book a reading seat in the Library.

| <ul> <li>Il mio spa</li> <li>Effettua una nuova<br/>prenotazione</li> <li>Stampa le tue<br/>prenotazioni</li> </ul> | Non hai nessuna prenotazione |
|----------------------------------------------------------------------------------------------------|------------------------------|
|                                                                                                    |                              |

4) By default, you will find "Sale" resource type and your reference Library.

Attention please! If you are enabled in several Vanvitelli University's Libraries, you should select the Library where you want book a reading seat. Each Department Library has got own reservation seat rules.

| • Il mio spa   | zio • Le mie p | renotazioni                                        |
|----------------|----------------|----------------------------------------------------|
| 💽 Prenotazioni | Tipo risorsa   | ○ Attrezzature                                     |
|                | Biblioteca*    | BIBLIOTECA DEL DIPARTIMENTO DI MATEMATICA E FISICA |
|                | Risorsa*       | ~                                                  |
|                | Data           | dal gg/mm/aaaa 🗊 al gg/mm/aaaa 😇 Cerca             |

5) Then, select **Risorsa Postazione lettura** and a window will open to show you the available reading seats.

| Prenotazioni | 1                                                                                                    | Tipo risorsa                                                     | ⊖ Att   | rezzature 💿 Sale                         |                                          |             |                                           |                             |
|--------------|----------------------------------------------------------------------------------------------------|------------------------------------------------------------------|---------|------------------------------------------|------------------------------------------|-------------|-------------------------------------------|-----------------------------|
|              | E                                                                                                    | Biblioteca*                                                      | BIBL    | IOTECA DEL DIPART                        | MENTO DI MAT                             | ΓΕΜΑΤΙCΑ ΕΙ | FISICA                                    | v                           |
|              |                                                                                                    | Risorsa*                                                         | Post    | azione lettura                           |                                          |             |                                           | ~                           |
|              |                                                                                                    | Data                                                             | dal     | gg/mm/aaaa 🖃                             | al gg/mm                                 | n/aaaa 🖃    | Cerca                                     |                             |
|              | Viale A. Lincoln, 5<br>81100 - CASERTA<br>Telefono : 0823-27<br>Email : uff.biblio.dr                                            | '4711<br>mf@unicampa                                             | ania.it |                                          | L                                        |             |                                           |                             |
|              | Viale A. Lincoln, 5<br>81100 - CASERTA<br>Telefono : 0823-27<br>Email : uff.biblio.dr<br>Data                                    | 4711<br>mf@unicampa<br>dalle                                     | ania.it | alle                                     | Posti                                    |             | Disponibili                               | N.Posti                     |
|              | Viale A. Lincoln, 5<br>81100 - CASERTA<br>Telefono : 0823-27<br>Email : uff.biblio.dr<br><b>Data</b><br>04/05/2022               | 14711<br>mf@unicampa<br>dalle<br>13:30                           | ania.it | alle<br>16:30                            | Posti<br>5                               |             | Disponibili<br>5                          | N.Posti                     |
|              | Viale A. Lincoln, 5<br>81100 - CASERTA<br>Telefono : 0823-27<br>Email : uff.biblio.dr<br><b>Data</b><br>04/05/2022               | 14711<br>mf@unicampa<br>dalle<br>13:30<br>08:30                  | ania.it | alle<br>16:30<br>13:00                   | Posti<br>5<br>5                          |             | Disponibili<br>5<br>5                     | N.Posti<br>v                |
|              | Viale A. Lincoln, 5<br>81100 - CASERTA<br>Telefono : 0823-27<br>Email : uff.biblio.dr<br><b>Data</b><br>04/05/2022<br>05/05/2022 | 4711<br>mf@unicampa<br>dalle<br>13:30<br>08:30<br>13:00          | ania.it | alle<br>16:30<br>13:00<br>16:30          | Posti<br>5<br>5<br>5<br>5                |             | Disponibili<br>5<br>5<br>5<br>5           | N.Posti<br>v<br>v           |
|              | Viale A. Lincoln, 5<br>81100 - CASERTA<br>Telefono : 0823-27<br>Email : uff.biblio.dr<br>Data<br>04/05/2022<br>05/05/2022        | 4711<br>mf@unicampa<br>dalle<br>13:30<br>08:30<br>13:00<br>08:30 | ania.it | alle<br>16:30<br>13:00<br>16:30<br>13:00 | Posti<br>5<br>5<br>5<br>5<br>5<br>5<br>5 |             | Disponibili<br>5<br>5<br>5<br>5<br>5<br>5 | N.Posti<br>V<br>V<br>V<br>V |

You have the chance to do 4 reservations, 1 for each time slot.

The reservation is personal therefore, you cannot book a reading seat for another User.

You can book a seat as from 2 days before to the same day you need to use it.

For each date, 2 time slots are available: Morning (Mon-Fri: 08.30-13.00)

Afternoon (Mon-Thu: 13.30-16.30 / Fri: 13.30-15.30)

Attention please! If you will spend the entire day in the Library, please do the reservation for both time slots.

6) Choose both date and time slot you will do the reservation for and select the number from the drop-down menu. Now confirm by clicking on Conferma and wait for confirmation window.

| Data       | dalle | alle  | Posti | Disponibili | N.Posti           |
|------------|-------|-------|-------|-------------|-------------------|
| 04/05/2022 | 13:30 | 16:30 | 5     | 5           | 1 •               |
| 05/05/2022 | 08:30 | 13:00 | 5     | 5           | 1 🕶               |
|            | 13:00 | 16:30 | 5     | 5           | ~                 |
| 06/05/2022 | 08:30 | 13:00 | 5     | 5           | ~                 |
|            | 13:30 | 15:30 | 5     | 5           | ~                 |
|            |       |       |       |             | Conferma Cancella |

**7)** In the Library, we have a limited number of seats with plug (usable <u>only</u> to charge laptops and/or tablets). To book the above plug seats, select **Risorsa Postazione elettrificata** and repeat the procedure as per paragraph 5 and 6.

| 🕑 Il mio spaz | zio ॰ Le mie pre | enotazioni                                         |
|---------------|------------------|----------------------------------------------------|
| renotazioni   | Tipo risorsa     | ○ Attrezzature ● Sale                              |
|               | Biblioteca*      | BIBLIOTECA DEL DIPARTIMENTO DI MATEMATICA E FISICA |
|               | Risorsa*         | Postazione elettrificata                           |
|               | Data             | dal gg/mm/aaaa 🗇 al gg/mm/aaaa 🗂 Cerca             |

Attention please! On the time slot chosen you can book only one type seat.

8) Should you realize that you made a reservation mistake or for any reason decide not to use the reading seat reserved, please proceed by deleting your booking.

You can cancel a reservation by clicking on  $\mathbf{X}$ , in the booking list.

| Effettua una nuova prenotazione |                                                                         | Visualizza tutte le prenotazior |
|---------------------------------|-------------------------------------------------------------------------|---------------------------------|
| Stampa le tue                   | Prenotazioni                                                            |                                 |
| prenotazioni                    | BIBLIOTECA DEL DIPARTIMENTO DI MATEMATICA E FISICA - Postazione lettura |                                 |
|                                 | Data 05/05/2022 dalle 08:30 alle 13:00                                  | ×                               |
|                                 | Data 04/05/2022 dalle 13:30 alle 16:30                                  |                                 |

## Welcome to DMF Library!